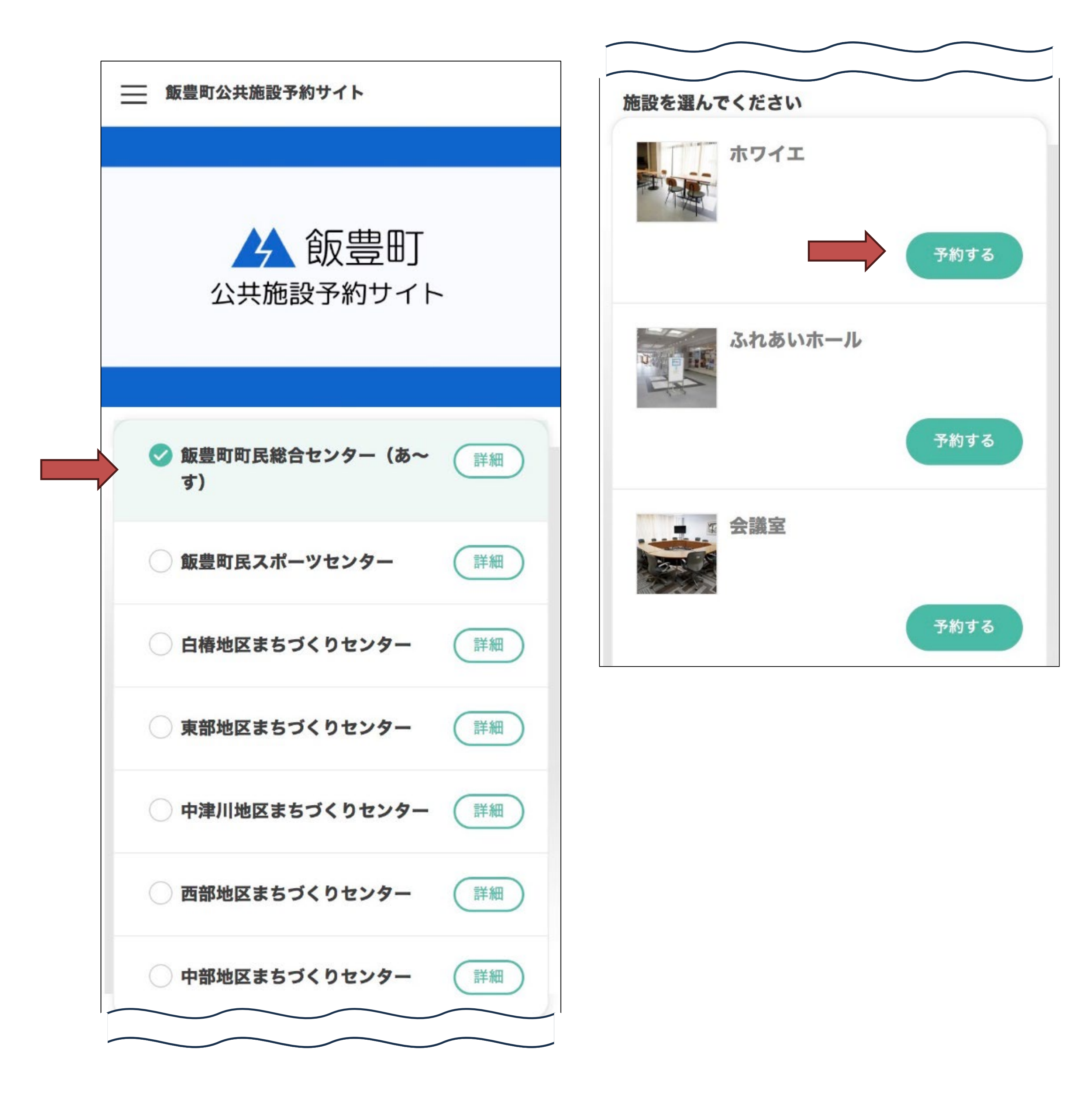

#### 予約をしたい施設を選択すると、画面下部に施設に紐づ く部屋が表示されます。 予約したい部屋の「予約する」をタップします。

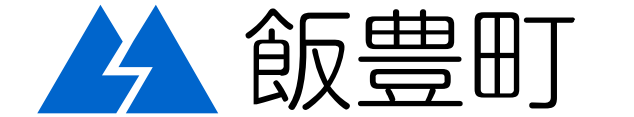

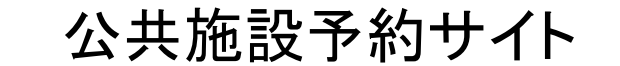

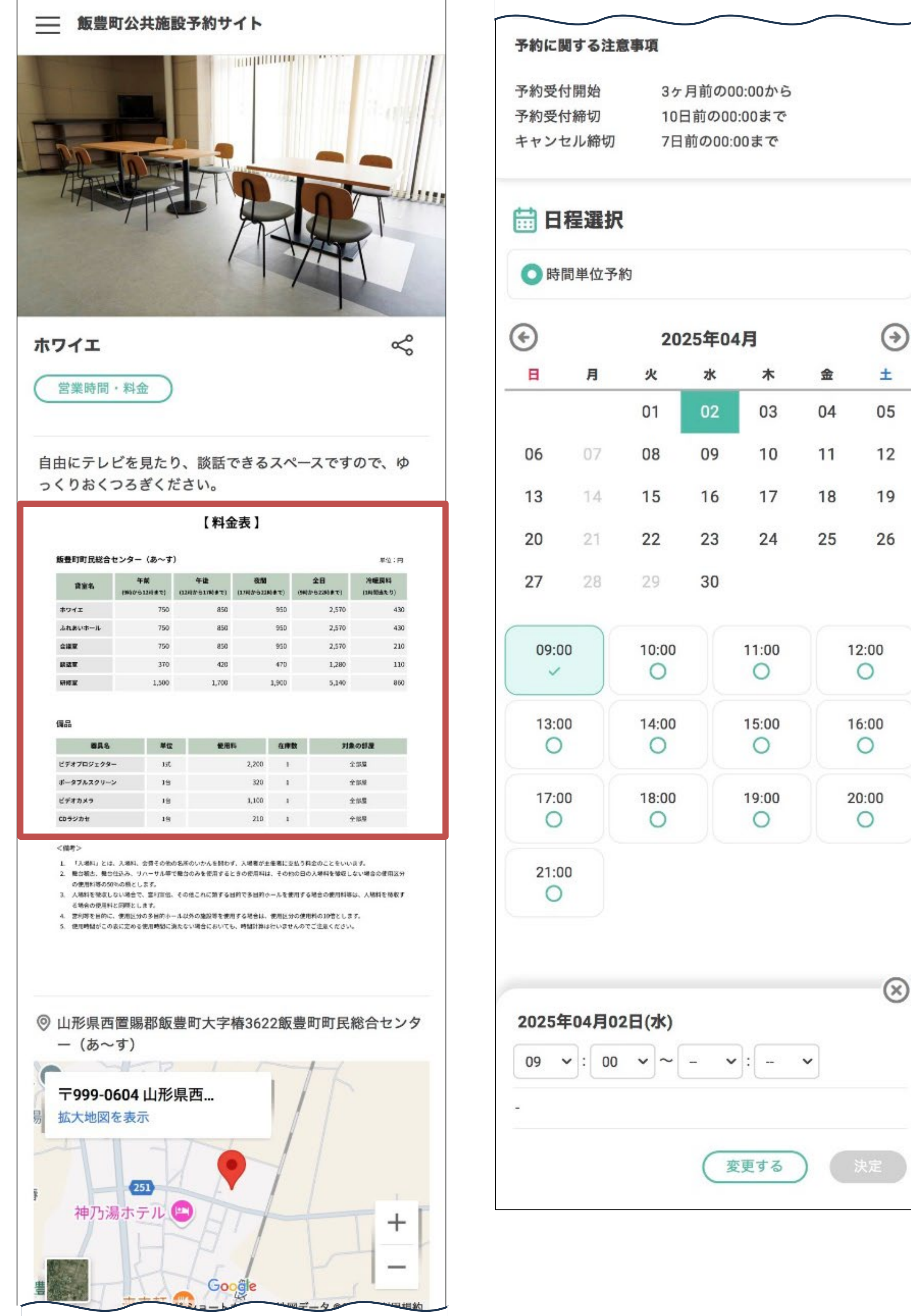

| 物に             | 関する注意             | 意事項          |              |    |    |    |  |
|----------------|-------------------|--------------|--------------|----|----|----|--|
| 物受信            | 付開始               | 35           | 3ヶ月前の00:00から |    |    |    |  |
| 予約受付締切         |                   | 10日前の00:00まで |              |    |    |    |  |
| キャンセル締切        |                   | 7日前の00:00まで  |              |    |    |    |  |
|                |                   | 841          |              |    |    |    |  |
| )              | ы <b>—</b> 17 1.1 | 202          | 2025年04月     |    |    | •  |  |
| Ħ              | 月                 | 火            | 水            | 木  | 金  | ±  |  |
|                |                   | 01           | 02           | 03 | 04 | 05 |  |
| 06             | 07                | 08           | 09           | 10 | 11 | 12 |  |
|                | 14                | 15           | 16           | 17 | 18 | 19 |  |
| 13             |                   | 15           | 10           | 17 |    |    |  |
| 13<br>20       | 21                | 22           | 23           | 24 | 25 | 26 |  |
| 13<br>20<br>27 | 21<br>28          | 22<br>29     | 23<br>30     | 24 | 25 | 26 |  |

「予約する」をタップすると部屋の詳細が確認できます。 (使用料金は予約前にこの画面でご確認ください。) 画面下部「日程選択」から予約日と時間を選択します。

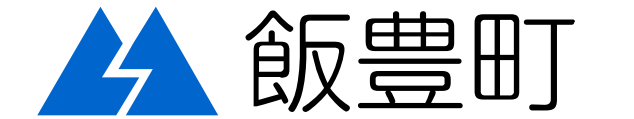

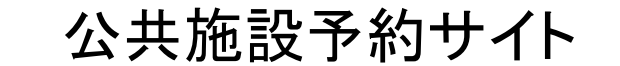

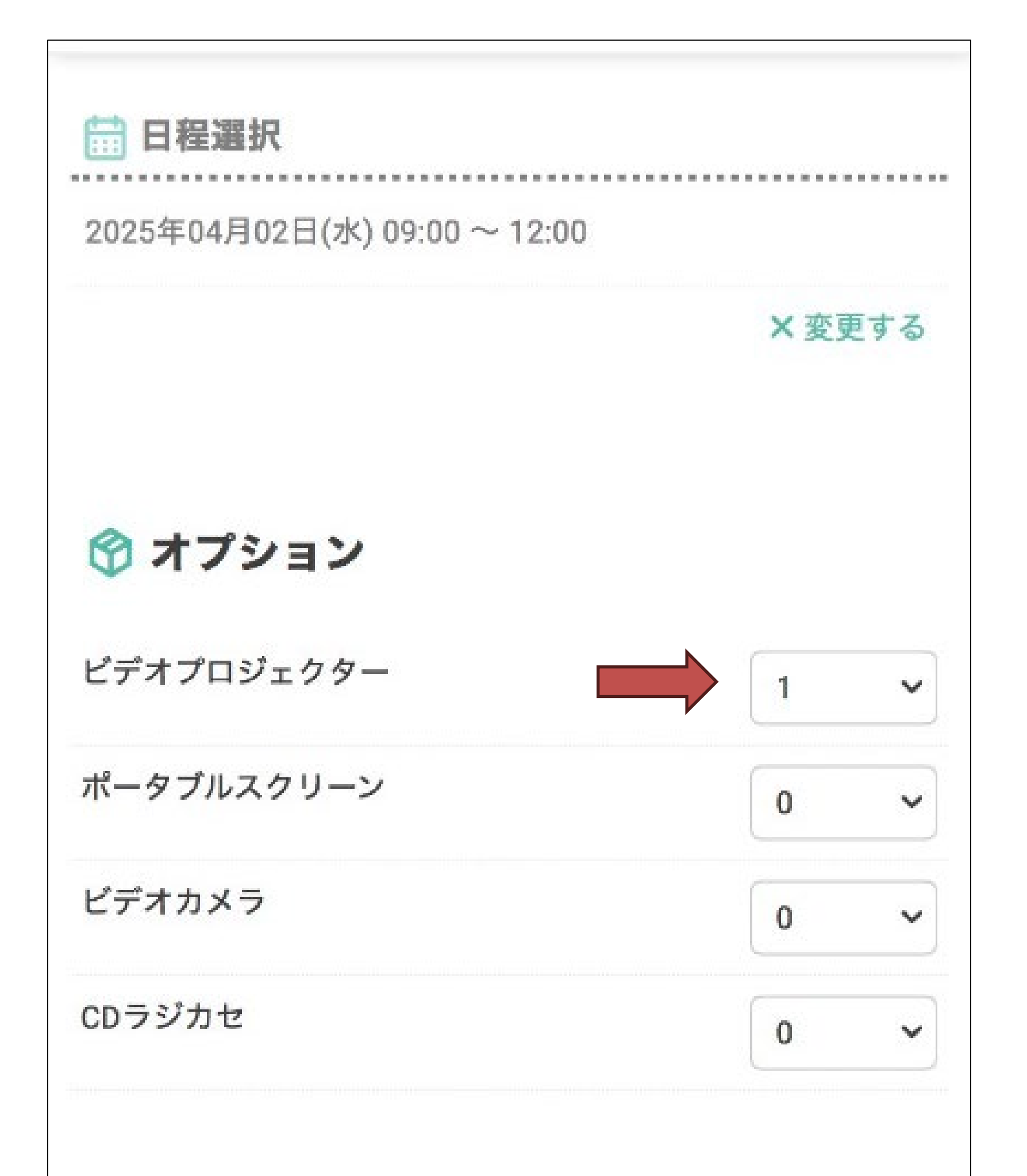

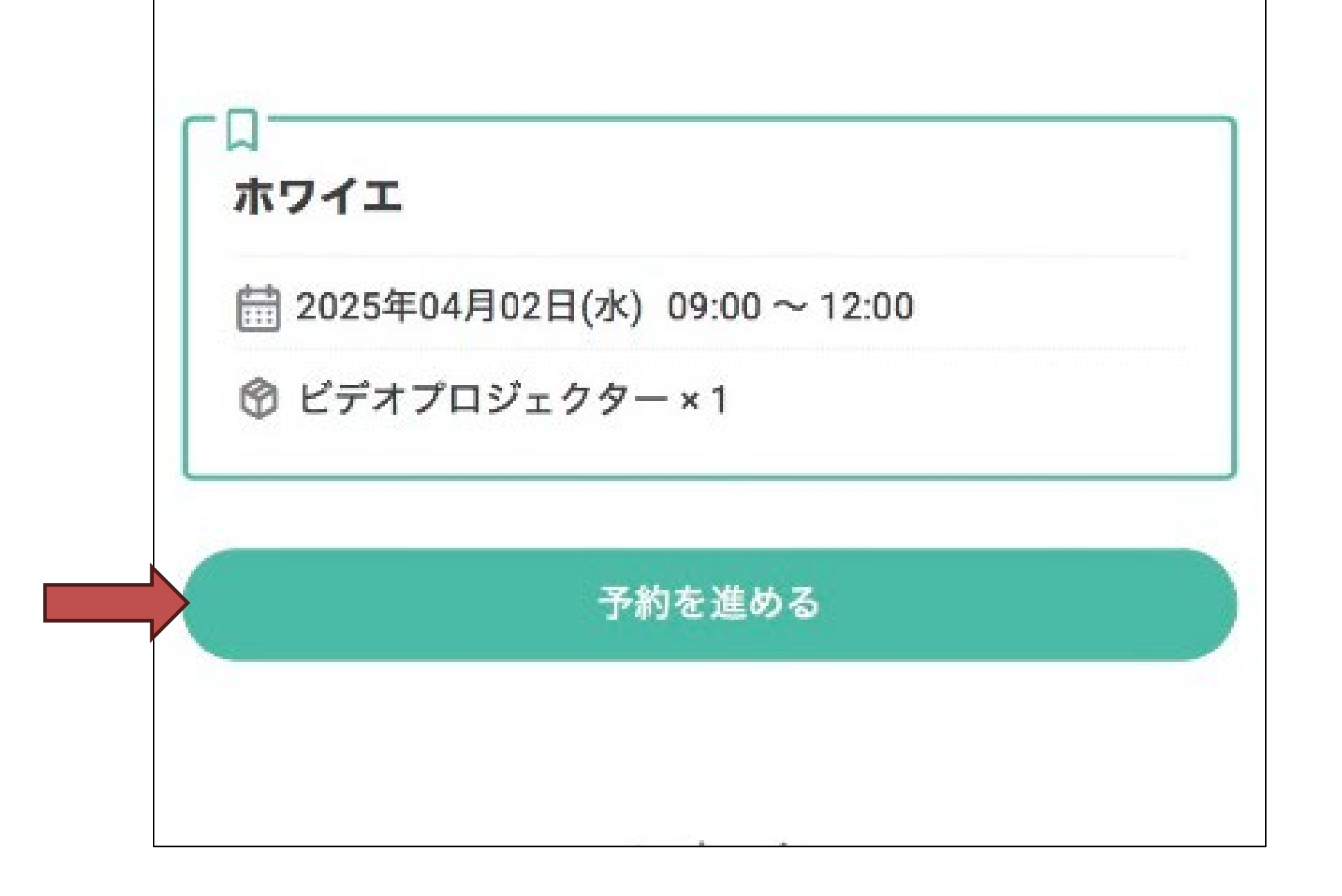

### 備品を使用する場合はオプションから選択できます。 ※備品の貸し出しはあ~すのみとなります。

予約に間違いがないことを確認し「予約を進める」をタッ プします。

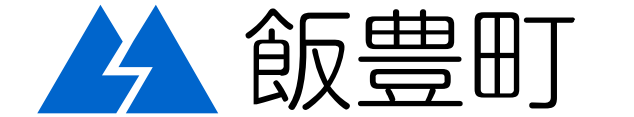

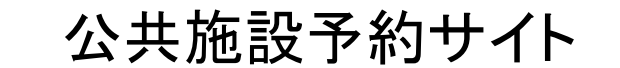

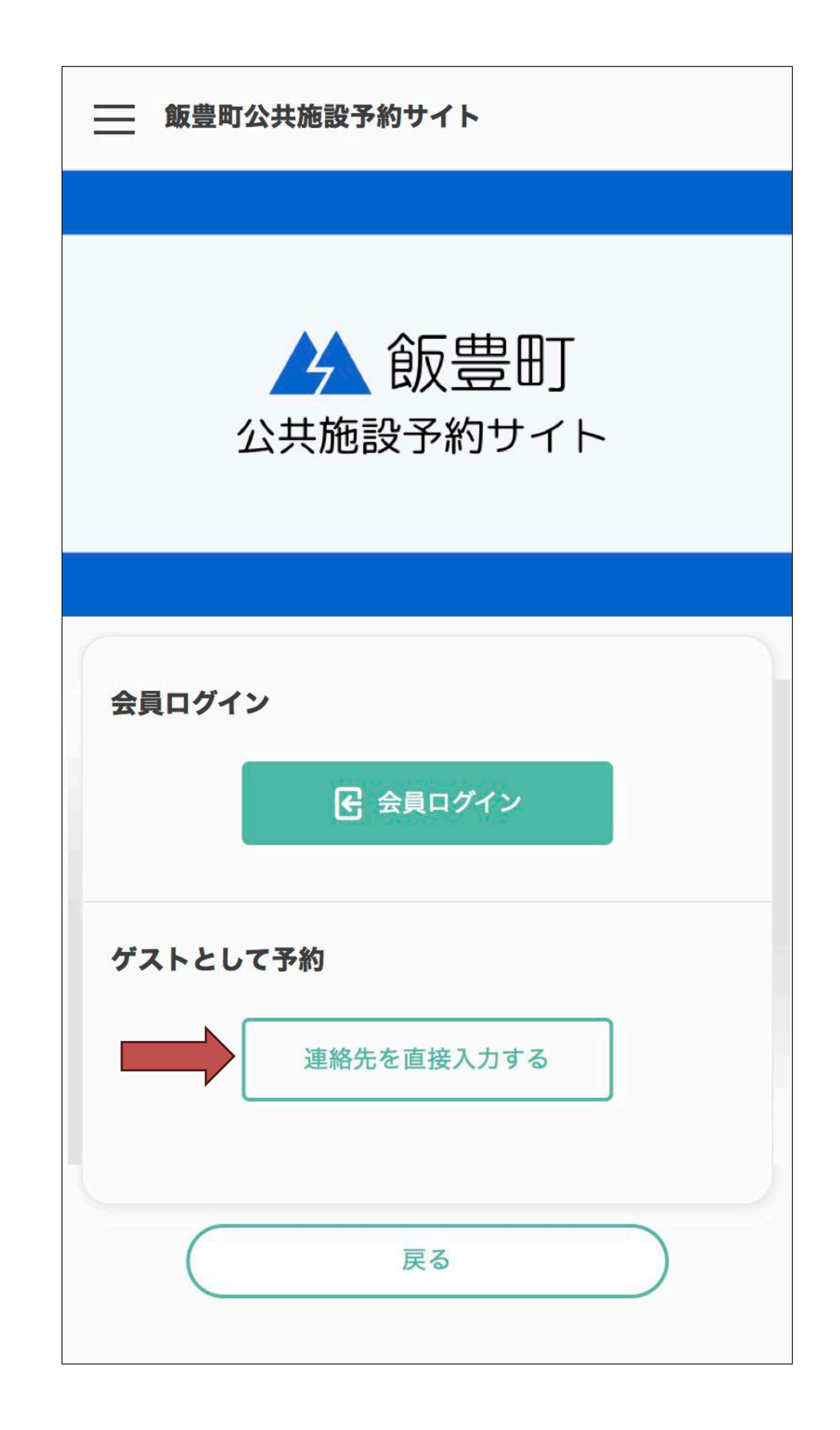

## ゲストとして予約の「連絡先を直接入力する」をタップします。

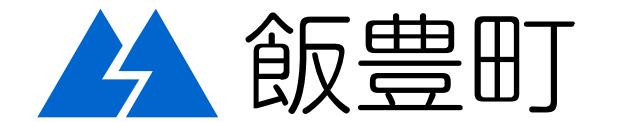

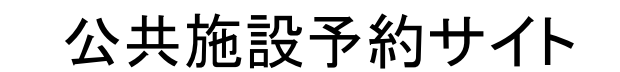

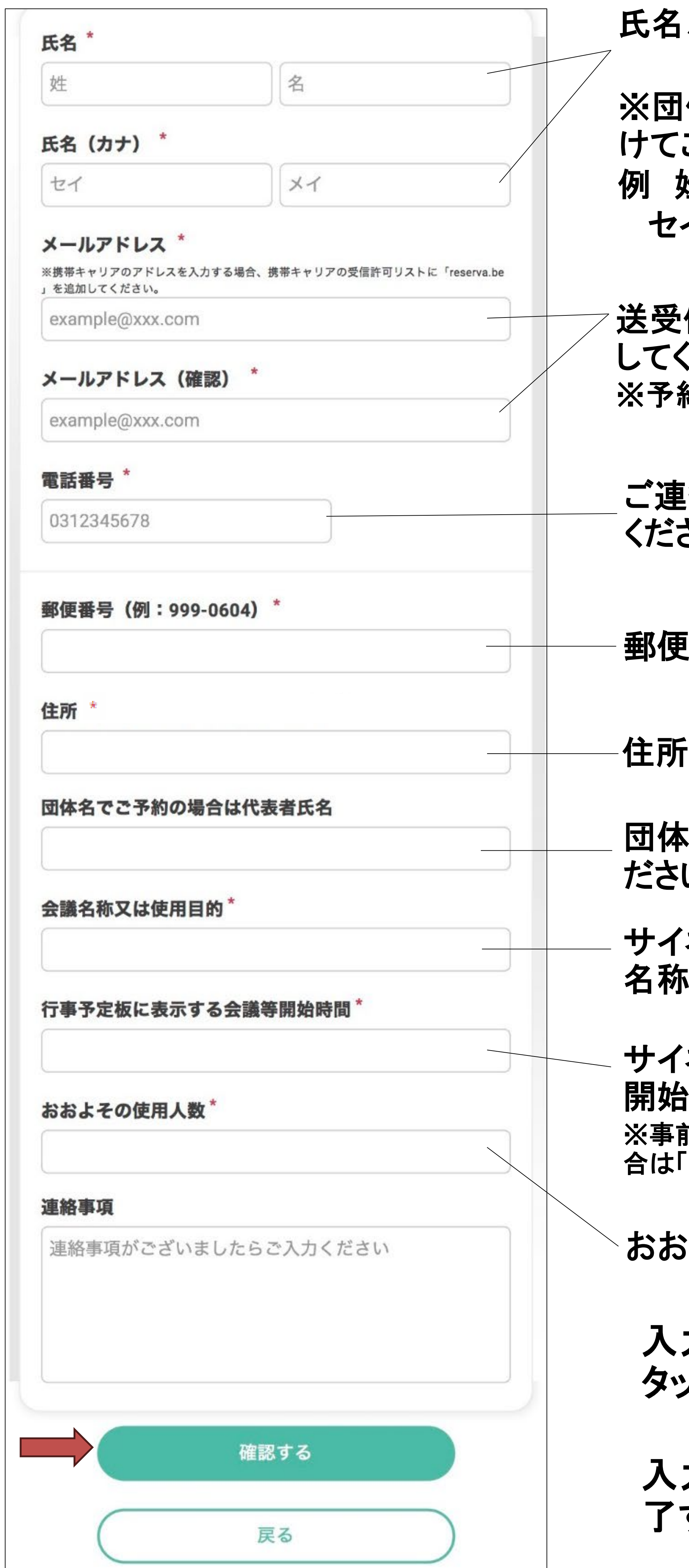

氏名、フリガナを入力してください。

※団体の場合は姓と名に団体名を分 けてご入力ください。 例 姓:〇〇 名:協議会 セイ:マルマル メイ:キョウギカイ

送受信のできるメールアドレスを入力 してください。 ※予約メールの送信に使用します。

ご連絡の取れる電話番号を入力してください。

郵便番号を入力してください。

-住所を入力してください。

団体の場合、代表者氏名を入力してください。※個人の方は空欄可

サイネージ表示に使用する為正確な 名称を記載してください。

サイネージ表示に使用する為正確な 開始時間を記載してください。 ※事前準備など、開始時間の表示が不要な場 合は「ー」と表記してください。

おおよその人数を入力してください。

入力が完了したら、「確認する」を タップします。

入力内容に間違いがなければ「完 了する」をタップします。

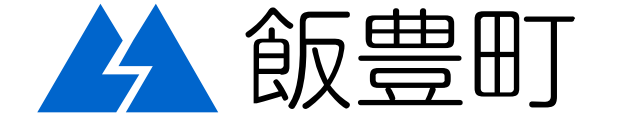

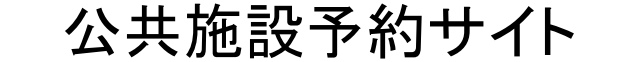

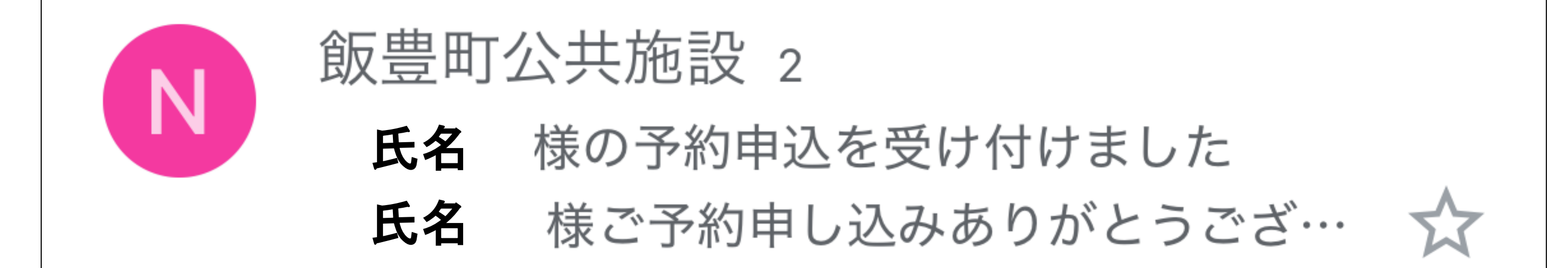

# 登録したメールアドレスに予約申込受付のメールが届きます。(この時点ではまだ仮予約です。)

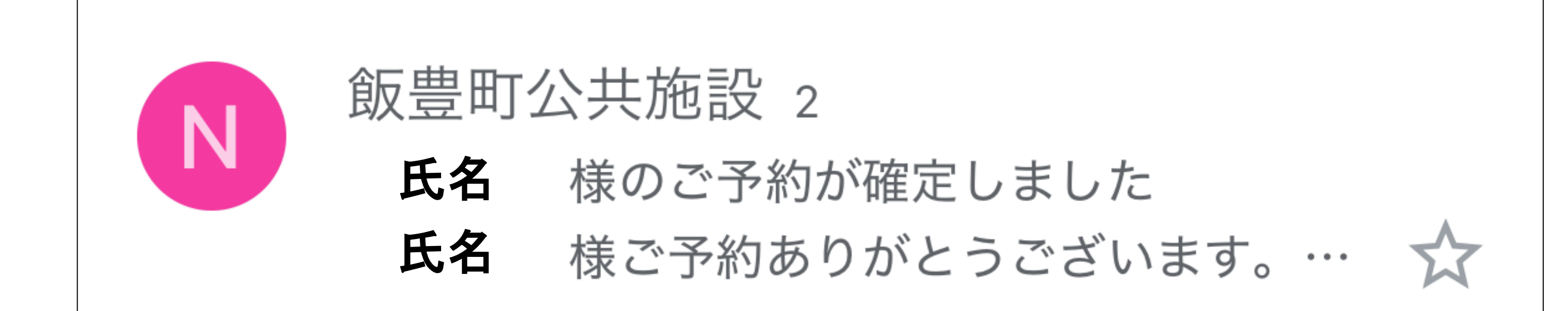

## 予約が承認されると、予約確定のメールが届きます。 (こちらのメールをもって本予約が完了となります。)

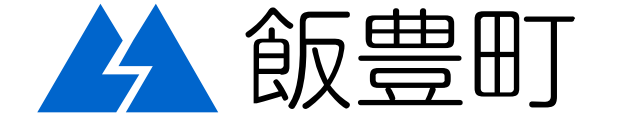

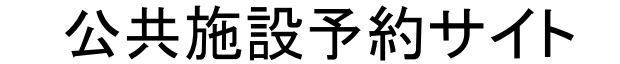